# 401 K OPT OUT GUIDE

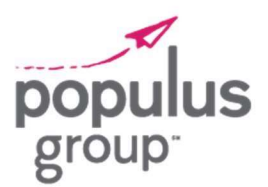

#### STEP 1: Go to www.principal.com and click Log In on the top right hand side of the screen.

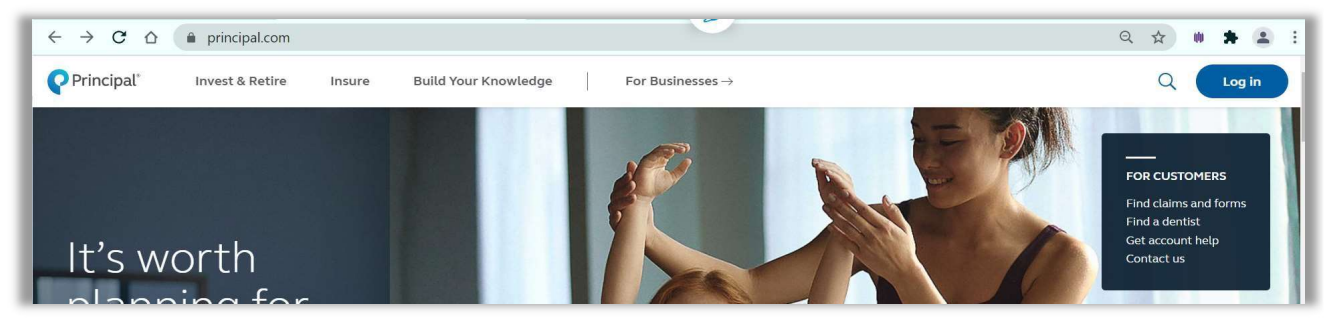

STEP 2: Enter your login credentials and click login.

<u>NOTE:</u> If you do not have an account, you will need to create one by selecting Create Account at the bottom of the screen

STEP 3: Once logged in, Go to your Principal Portfolio section, and click 401(k) Account

| 401(K) ACCOUN                           | NT -               |
|-----------------------------------------|--------------------|
| POPULUS GROU                            | UP, LLC 401(K) PRO |
|                                         |                    |
| *                                       |                    |
| \$                                      |                    |
| \$<br>as of Nov. 09, 2023               | 3                  |
| \$<br>as of Nov. 09, 202:<br>Vested: \$ | 3                  |

| Osername |          |
|----------|----------|
| Password |          |
|          | <u> </u> |
|          | Log in   |
|          |          |

# 401 K OPT OUT GUIDE

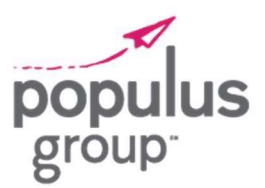

STEP 4: On the following screen, click Contributions and then Manage contributions

### 401(k) Account

Populus Group, LLC 401(k) Profit Sharing Plan and Trust - Account #

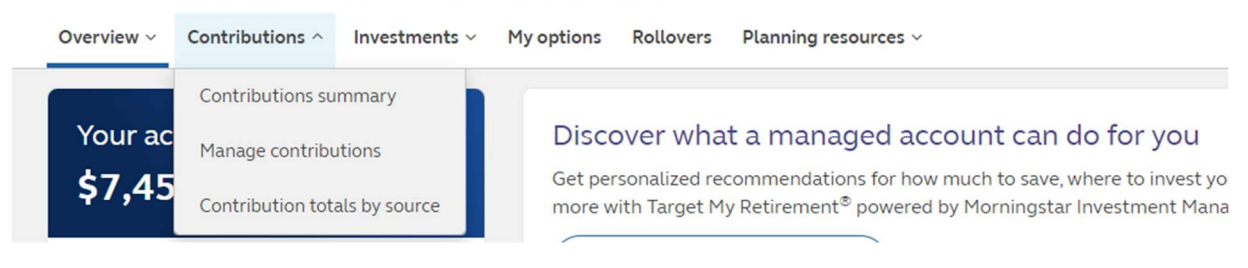

STEP 5: Ensure all contributions on the following screen are set to \$0.00 and click Review and Submit changes Contributions > Manage Contributions

| Pre-tax                                      |                                             | You're saving a total of 0.00% of yo                        |
|----------------------------------------------|---------------------------------------------|-------------------------------------------------------------|
| This contribution is made before taxes are   | deducted from your paycheck.                | paycheck                                                    |
| Est. \$0.00 every week - edit                |                                             | Pre-tax                                                     |
| 0 %                                          |                                             | 0.00% per paycheck                                          |
| 0 %                                          |                                             | Est. \$0.00 every week                                      |
|                                              |                                             | Roth (after-tax)                                            |
| Automatic Annual Increase - Increase your of | contribution percentage once a year up to a | 0.00% per pavcheck                                          |
| maximum percentage you select.               |                                             | Est. \$0.00 every week                                      |
| Bump up my contribution by                   |                                             | Estimated \$0.00 saved every week                           |
| 0.00                                         | %                                           | Could total \$0.00 annually (52 paychecks)                  |
| The first Automatic Annual Increase          | will take place on 1/1                      | 2023 Maximum contribution limit is \$22,500.00 More details |
| And stop when my contribution rea            | ches                                        |                                                             |
| 0.00                                         | %                                           | Review & submit changes >                                   |
| Increase for a set number of years           |                                             |                                                             |
|                                              |                                             |                                                             |
|                                              |                                             |                                                             |

# 401 K OPT OUT GUIDE

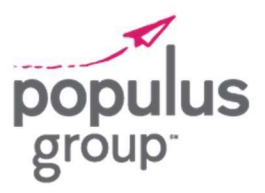

STEP 6: Review to confirm all your contributions are listed at \$0.00 and click Submit contribution changes.

### Manage Contributions

| Pre-tax                         |             |
|---------------------------------|-------------|
| Contribution rate               | 0%          |
| Automatic Annual Increase       | Not elected |
| Roth (after-tax)                |             |
| Contribution rate               | 0%          |
| Automatic Annual Increase       | Not elected |
| Status updates will be sent to: |             |

Want to change your delivery preference?

The details of this transaction will be available in your Message Center.

By clicking Submit I am acknowledging that the amount displayed will apply to future earnings until changed by me. I understand my employer may reduce my contributions only when required to meet certain plan limits. I am agreeing to review statements regularly, and report any discrepancy to Principal immediately.

< Back Cancel

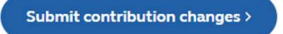